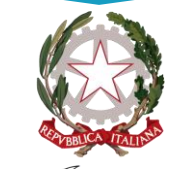

Ministero dell'Istruzione e del Merito

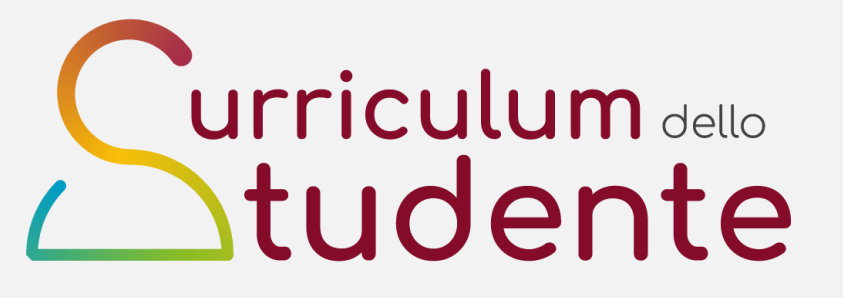

### LE GUIDE RAPIDE

#### COME VISUALIZZARE, VERIFICARE E IMPORTARE SUL CURRICULUM DELLO STUDENTE LE INFORMAZIONI SUI PERCORSI PER LE COMPETENZE TRASVERSALI E PER L'ORIENTAMENTO (PCTO)

Per la segreteria scolastica

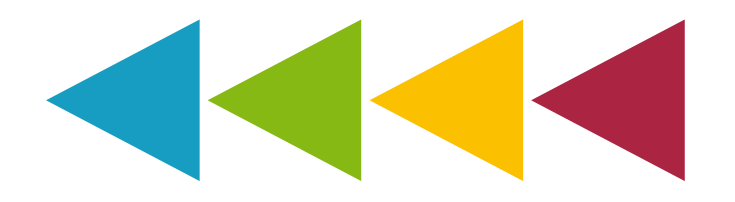

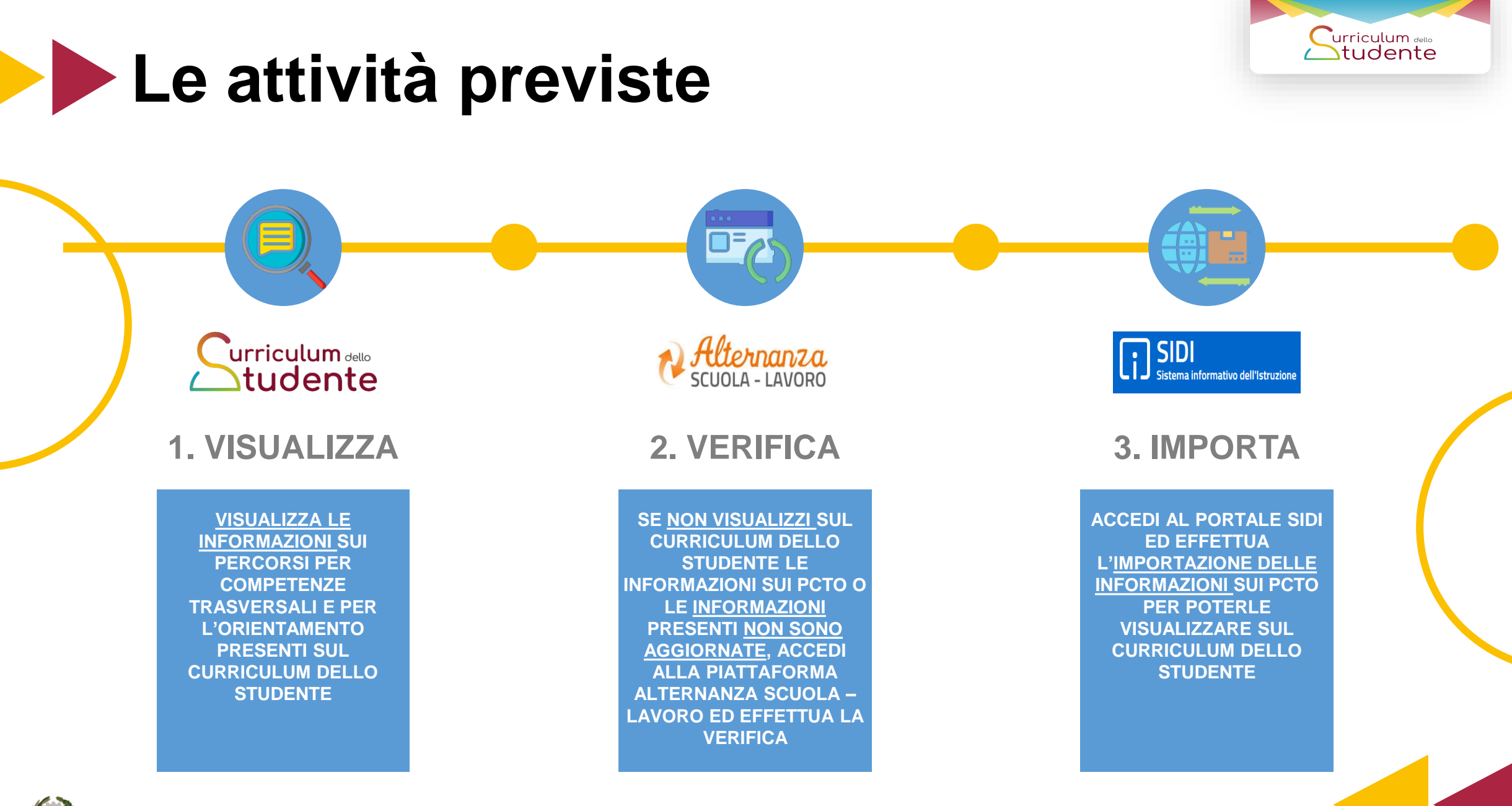

🐼 Ministero dell'Istruzione e del Merito -

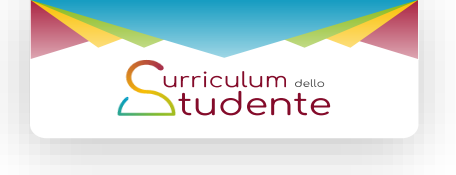

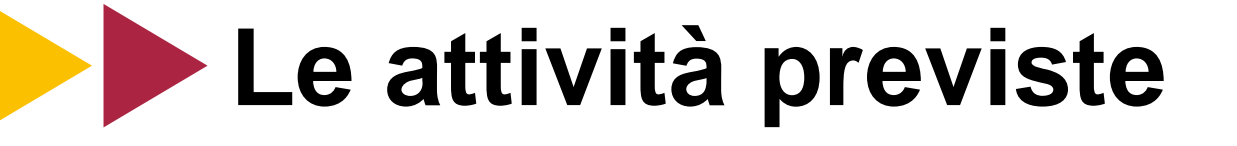

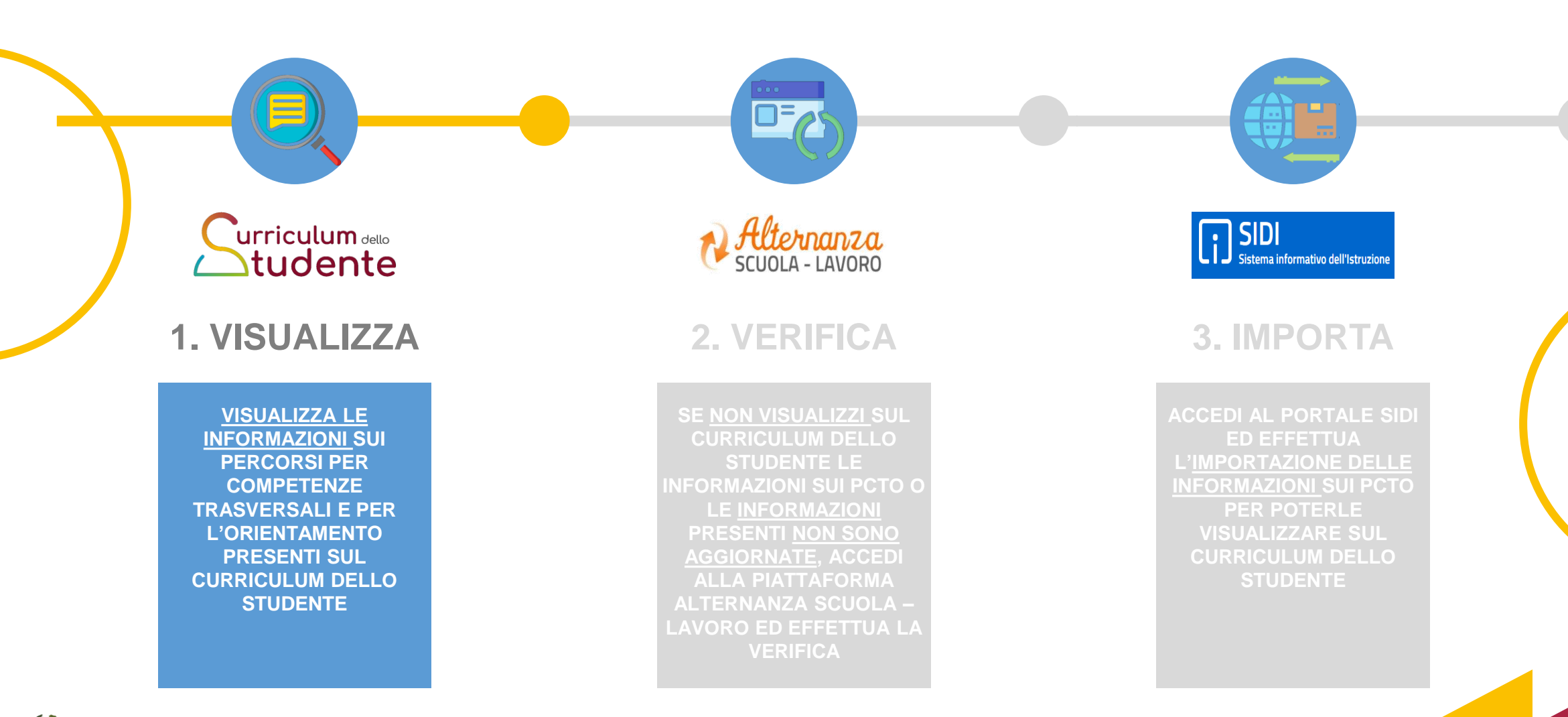

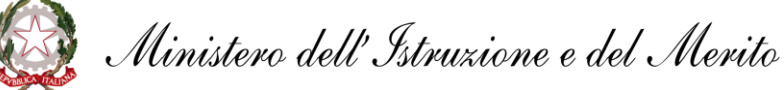

## Visualizza (1/3)

| DATI PROFILO 🗸                                  | Applicazioni                  | AVVISI                                | D                   | DCUMENTI E                  | e Manual                        | I ASSIS                              | TENZA                      |                                  |
|-------------------------------------------------|-------------------------------|---------------------------------------|---------------------|-----------------------------|---------------------------------|--------------------------------------|----------------------------|----------------------------------|
|                                                 |                               | Applicazion                           | i SIDI              |                             |                                 | Filtra:                              | Inserisci le prime         | lettere                          |
|                                                 |                               | Alunni                                |                     |                             |                                 |                                      |                            | ^                                |
|                                                 |                               | Gestione Alunni                       |                     |                             |                                 |                                      |                            |                                  |
|                                                 |                               | <ul> <li>Iscrizioni Online</li> </ul> |                     |                             |                                 | -                                    |                            |                                  |
|                                                 |                               | Assistenza                            |                     |                             |                                 |                                      |                            | ~                                |
|                                                 |                               | Gestione Ann                          | o Scolastico        |                             |                                 |                                      |                            | ~                                |
|                                                 |                               | Gestione Ute                          | nze                 |                             |                                 |                                      |                            | ~                                |
|                                                 |                               | Altro                                 |                     |                             |                                 |                                      |                            | ~                                |
|                                                 |                               | UTENTE                                | Profilo Utente      | 0 🗸                         |                                 |                                      |                            |                                  |
|                                                 |                               | ٨                                     | 2020-21 V           |                             |                                 |                                      |                            |                                  |
|                                                 |                               | Se                                    | cuole trovate: 1    |                             |                                 |                                      |                            |                                  |
| Codice<br>istituto<br>principale     principale | Codice      Scuola     Scuola | ninazione 🝦 Tipologia di stituto      | Scelta<br>operativa | Data<br>scelta<br>operativa | Data<br>chiusura ‡<br>attivita' | Data<br>consolidamento <sup>\$</sup> | Dichiarazione<br>frequenze | Dichiarazio<br>frequenze<br>a.s. |
| •                                               |                               |                                       |                     |                             |                                 |                                      |                            |                                  |
| Vista da 1 a 1 di 1 elementi                    |                               |                                       |                     |                             |                                 |                                      | Precede                    | nte 1 Succe                      |
|                                                 |                               | G                                     |                     | <b>ר</b>                    |                                 |                                      |                            |                                  |

 Accedi all'area riservata con le tue credenziali (Username e Password) oppure con SPID, CIE o eIDAS

urriculum ente

- Tra le Applicazioni SIDI seleziona «Alunni» e quindi la voce «Gestione Alunni»
- Seleziona il profilo utente, l'anno scolastico e l'istituto di interesse (qualora ne sia disponibile più di uno)
- Clicca su «Avanti» per accedere al menu di Anagrafe
   Nazionale degli Studenti

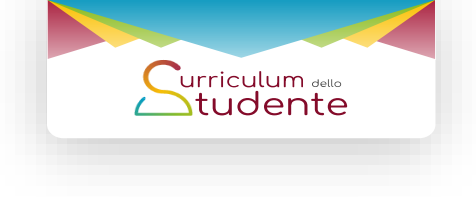

# Visualizza (2/3)

| Menu                                     | ×                | =                                |                                                |                                                            |                         | Torna alla home del portale               |                                   |                                    |
|------------------------------------------|------------------|----------------------------------|------------------------------------------------|------------------------------------------------------------|-------------------------|-------------------------------------------|-----------------------------------|------------------------------------|
|                                          |                  | Anagrafe<br>Nazional<br>Studenti | e                                              |                                                            |                         |                                           |                                   |                                    |
| Utilita'                                 | 0                |                                  |                                                |                                                            |                         |                                           |                                   |                                    |
| Anaprafe Nazionale                       | studenti O       | ANS - Anagrafe N                 | azionale Studenti                              |                                                            |                         |                                           |                                   |                                    |
| Alternanza Scuola (                      | Lavoro O         | Per accedere alle fur            | azionalită disponibili                         | nel menu servizi cliccare i                                | sull'icona posta ir     | n alto a sinistra.                        |                                   |                                    |
| Scrutini Finali Anali                    | itici O          |                                  |                                                |                                                            |                         |                                           |                                   |                                    |
| - Esami di Stato                         |                  |                                  |                                                |                                                            |                         |                                           |                                   |                                    |
| Documenti                                | 0                |                                  |                                                |                                                            |                         |                                           |                                   |                                    |
| · Cruscotto dati di                      | sintesi          |                                  |                                                |                                                            |                         |                                           |                                   |                                    |
| - Curriculum Stude                       | inte             |                                  |                                                |                                                            |                         |                                           |                                   |                                    |
| Torna a lista scut                       | ole              |                                  |                                                |                                                            |                         |                                           |                                   |                                    |
| Toma al portale 5                        | sidi             |                                  |                                                |                                                            |                         |                                           |                                   |                                    |
| - Andamento scrut                        | ini parentali    |                                  |                                                |                                                            |                         |                                           |                                   |                                    |
| - Managara and Control                   | met construction |                                  |                                                |                                                            |                         |                                           |                                   |                                    |
|                                          | I (              | Curriculum                       |                                                |                                                            |                         |                                           |                                   |                                    |
| 22.03                                    | _                | Studente                         | Gestione Curricu                               | lum - Benco Classi                                         |                         |                                           |                                   |                                    |
| UCIRIA                                   | 0                |                                  |                                                |                                                            |                         |                                           |                                   |                                    |
|                                          |                  | 4                                | In questo cruscotto s<br>chiarimento sulle ope | ono messe a disposizione le fun.<br>razioni da effettuare. | zioni generali di consi | olidamento del Curriculum per ognuna      | delle classi che sosterrà l'esa   | ame di Stato. Si rinvia alle guide |
| Gestione Curriculum                      |                  |                                  |                                                |                                                            | 500.0                   | an an an an an an an an an an an an an a  |                                   |                                    |
| Altre informazioni                       |                  |                                  |                                                |                                                            | Ricerci                 | a per classe<br>corso 🔽 Sezione 🔽 Sede 🗌  | ~                                 |                                    |
| - Terns ad Anagrafe                      | Nazionale        |                                  |                                                |                                                            |                         |                                           |                                   |                                    |
| Studenti                                 | Constantine -    |                                  |                                                |                                                            | Ricerca                 | s per raggruppamento-<br>lzione           | Y                                 |                                    |
| <ul> <li>Terns al pertale Sid</li> </ul> |                  |                                  |                                                |                                                            |                         |                                           |                                   |                                    |
|                                          |                  |                                  |                                                |                                                            |                         | Totals Charle 3                           | ORICERCA                          |                                    |
|                                          |                  | Classe                           |                                                | Totale Studenti                                            |                         | Consolidamento                            | Consolidamento                    | Dettag                             |
|                                          |                  | 91 - 01                          | ISTO ISTITUTO                                  | Distantistica e                                            | 1                       | massivo pre Esame                         | massivo post Esame                | per sir                            |
|                                          |                  | CANDID                           | ATLESTERNI                                     |                                                            | 1                       | -                                         |                                   | 2                                  |
|                                          |                  |                                  |                                                |                                                            | ~                       | 127                                       |                                   |                                    |
| Curri                                    | iculum           |                                  |                                                |                                                            |                         |                                           |                                   |                                    |
|                                          |                  | estione Curriculum - Elenco      | Classi                                         |                                                            |                         |                                           |                                   |                                    |
|                                          | Inc.             |                                  |                                                |                                                            |                         |                                           |                                   |                                    |
|                                          | chia             | imento sulle operazioni da effe  | opolizione le runzioni gen<br>ituare.          | enar or consolicamento del Currico                         | rum per ognuna onse     | Casso the sosterna resame to statu, si re | wa we guine specificite per o     | 24                                 |
|                                          |                  |                                  |                                                | Ricerca per classe                                         |                         |                                           |                                   |                                    |
|                                          |                  |                                  |                                                | Anno corso 💽 👻 Sezone                                      | v Sede                  | ~                                         |                                   |                                    |
|                                          |                  |                                  |                                                | Ricerca per rappropamento                                  | -                       |                                           |                                   |                                    |
|                                          |                  |                                  |                                                | Descrizione                                                | •                       |                                           |                                   |                                    |
|                                          |                  |                                  |                                                |                                                            |                         |                                           |                                   |                                    |
|                                          |                  |                                  |                                                |                                                            | (                       | ORICERCA                                  |                                   |                                    |
|                                          |                  |                                  |                                                | Consolidamento                                             | ale Classi: 2           | Conselletamento                           | Dettanlin                         |                                    |
|                                          | Classe           |                                  | Totale Studenti                                | Tot<br>Consolidamento<br>massivo pre Exame                 | ale Classi: 2           | Consolidamento<br>massivo post Esame      | Dettaglio<br>per singolo studente |                                    |

Ministero dell'Istruzione e del Merito

- Dal menu di Anagrafe Nazionale degli Studenti clicca sulla voce «Curriculum Studente»
- Clicca su «Gestione Curriculum» e quindi su «Elenco classi» per visualizzare l'elenco delle classi interessate
- Dall'elenco delle classi, clicca sull'immagine della colonna «Dettaglio per singolo studente» per visualizzare tutti gli studenti della classe

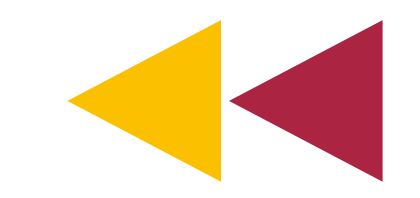

## Visualizza (3/3)

| Classe selezionata:                                        | 5H - QUESTO ISTITUTO                                                                                                    |                                                                                                  |                                                    |                                                  |                               |                   |                                                       |                              |                      |                                               |
|------------------------------------------------------------|----------------------------------------------------------------------------------------------------|--------------------------------------------------------------------------------------------------|----------------------------------------------------|--------------------------------------------------|-------------------------------|-------------------|-------------------------------------------------------|------------------------------|----------------------|-----------------------------------------------|
|                                                            |                                                                                                    |                                                                                                  |                                                    |                                                  | Totale                        | Studenti : 13     |                                                       |                              |                      |                                               |
| Codice Fiscale                                             | Cognome<br>Nome                                                                                                    | D                                                                                                | )ata Nascita                                       | Sesso                                            | Consc ida pre es              | san e Consolie    | da post esame                                         | Stato                        | Senera<br>Surriculum | Funzione opzionale -<br>conferma informazioni |
| CODICE FISCALE                                             | COGNOME NOM                                                                                                    | E                                                                                                | GG/MM/AA                                           | F                                                |                               |                   |                                                       | In lavorazione               | 7                    | Z                                             |
| CODICE FISCALE                                             | COGNOME NOM                                                                                                    | E                                                                                                | GG/MM/AA                                           | м                                                |                               | 12                |                                                       | In lavorazione               | 2                    |                                               |
| CODICE FISCALE                                             | COGNOME NOM                                                                                                    | E                                                                                                | GG/MM/AA                                           | F                                                |                               | E South           |                                                       | In lavorazione               | 7                    | - Z                                           |
|                                                            |                                                                                                    |                                                                                                  |                                                    |                                                  |                               |                   |                                                       |                              |                      |                                               |
|                                                            |                                                                                                    |                                                                                                  |                                                    |                                                  |                               |                   |                                                       |                              |                      |                                               |
| Curriculum<br>Studente<br>Gestion                          | e Curriculum - Elenco Classi                                                                                                    | i » Elenco Stud                                                                                  | enti » Dettagi                                     | io Studente                                      |                               |                   |                                                       |                              |                      |                                               |
| Curriculum<br>Studente                                     | e Curriculum – Elenco Classi<br>Dati Stude<br>Cognome:                                                                                                    | i » Elenco Stud                                                                                  | ienti > Dettagi                                    | io Studente                                      |                               |                   | Nome:                                                 |                              |                      |                                               |
| Curriculum<br>Studente<br>Gestion                          | e Curriculum – Elenco Classi<br>(Dati Stude<br>Cognome:<br>Codice Fisc<br>Data di Na                                                                                                    | i) » Elenco Stud<br>ente<br>cale:<br>scita:                                                      | ienti > Dettagi                                    | io Studente                                      |                               |                   | Nome:<br>Sesso:<br>Comune                             | Nascita:                     |                      |                                               |
| Curriculum<br>Studente<br>Gestion                          | e Curriculum – Elenco Class<br>Pati Stude<br>Cognome:<br>Codice Fiso<br>Data di Ha<br>Stato ester                                                                                                    | i » Elenco Stud<br>ente<br>cale:<br>soita:<br>ro di Nascita:                                     | ienti ≥ Dettagi                                    | io Studente                                      |                               |                   | Nome:<br>Sesso:<br>Comune<br>Luogo e                  | Nasola:<br>tero di Nasola:   |                      |                                               |
| Curriculum<br>Studente<br>Geston                           | a Curriculum - Elenco Gloss<br>(Dati Stud<br>Cogome:<br>Coder First<br>Data di Na<br>Stato ester                                                                                                    | P Elenco Stud ente cale: solta: ro di Nasolta:                                                   | enti e Dettagi                                     | io Studente                                      |                               | Concellete Data S | Nome:<br>Sesso:<br>Comune<br>Luogo e                  | Nascita:<br>tero di Nascita: |                      |                                               |
| Curriculum<br>Studente<br>Gestion                          | a Curriculum - Elenco Classi<br>Oati Stud<br>Cogorne:<br>Codor Firs<br>Data di Na<br>Stato ester                                                                                                    | a) » Elenco Stud<br>ente<br>cale:<br>soita:<br>ro di Nasoita:                                    | enti a Dettagi                                     | io Studente                                      | i visualizzazione             | Consolida Pre E   | Nome:<br>Sesso:<br>Comune<br>Luogo e<br>same          | Nasola:<br>tero di Nasola:   |                      |                                               |
| Carriculum<br>Studente<br>Gestion                          | e Curriculum Elenco Classi<br>Otti Studi<br>Cogome:<br>Code Fina<br>Stato ester<br>Stato ester                                                                                                    | a) » Elenco Stud<br>ente<br>cale:<br>ssota:<br>ro di Nasoita:                                    | enti = Dettagi                                     | io Studente<br>Espand                            | i visualizzazione             | Consolida Pre E   | Nome:<br>Sesso:<br>Comune<br>Luogo e<br>same          | Nasolta:<br>tero di Nasolta: |                      |                                               |
| Carriculum<br>Studente<br>Gentom                           | Corricolum Eleves Gless  Out Stude  Cogorere  Data di Na  Stato este  Percorso di Studio  Credito Scolastico                                                                                                    | a) » Elenco Stud<br>ente<br>cale:<br>sosta:<br>ro di Nascita:                                    | enti > Dettagi                                     | lio Studente                                     | i visualizzazione             | Consolida Pre E   | Nome:<br>Sesso:<br>Comune<br>Luogo e<br>same          | Nacota:<br>tero é Nacota:    |                      |                                               |
| Carriculum<br>Studente<br>Genton<br>(+<br>-<br>-<br>-<br>- | Controlum Elence Class     Control     Conter Fin     Conter Fin     Conter Fin     State enter     Perconso di Studio     ordinis Scotastico      Perconsi per le comp                                                                                                    | a) » Elenco Stud<br>ente<br>cale:<br>solta:<br>ro di Nascita:                                    | kati » Dettagi                                     | io Studente<br>Espand                            | i visualizzazione<br>o (PCTO) | Consolida Pre E   | Nome:<br>Sessi:<br>Luogo e<br>same                    | Nasota:<br>terro & Nasota:   |                      |                                               |
| Curriculum<br>Studente<br>(+<br>(-<br>(-                   | Controlum Elence Class Dati Stud Codie Fig Codie Fig Dati Studi State cete  Percons of Studio Codies Scalastice Codies Scalastice Codies Codies Codies Codies Codies Codies Codies Codies Codies Codies Codies Codies Codies Codies | a) » Elenco Stud<br>ente-<br>cale:<br>socia:<br>ro di Nasota:<br>Detenze trasver<br>o scolastico | koti = Dettagi<br>rsali e per l'or<br>Tipologia pe | io Studente<br>Espandi<br>rientamento<br>rrcorso | i visualizzazione             | Consolida Pre E   | Nome:<br>Sesso:<br>Lurgo e<br>same<br>Ore presso stru | Narcha:<br>tero di Naroka:   | Inserito dal         | lo studentc                                   |

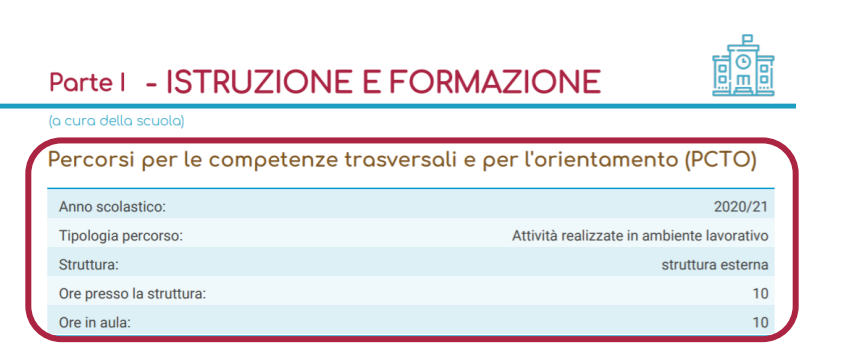

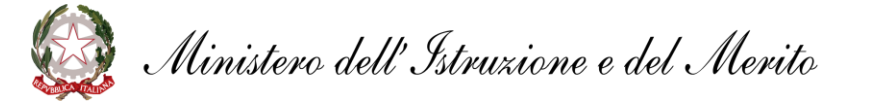

- Per visualizzare le informazioni presenti nel Curriculum dello studente clicca su «Consolida pre-esame» (oppure «Visualizza scheda Curriculum per le classi non conclusive) o genera una versione PDF del Curriculum
- Visualizza le informazioni riportate nella sezione «Percorsi per le competenze trasversali e per l'orientamento»

Se non visualizzi i percorsi PCTO o i dati presenti non sono aggiornati, effettua la verifica e l'importazione delle informazioni seguendo le indicazioni seguenti

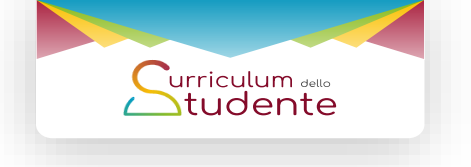

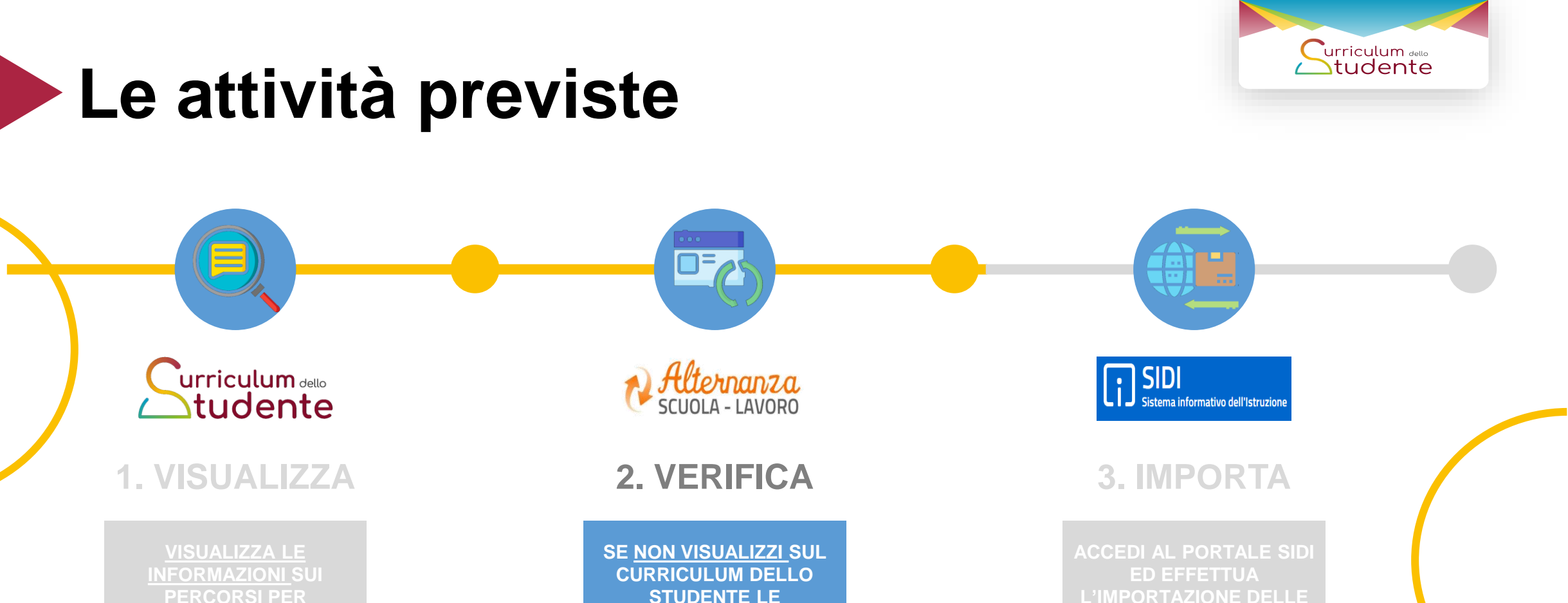

**STUDENTE LE INFORMAZIONI SUI PCTO O** LE INFORMAZIONI **PRESENTI NON SONO** AGGIORNATE, ACCEDI **ALLA PIATTAFORMA** ALTERNANZA SCUOLA -LAVORO ED EFFETTUA LA VERIFICA

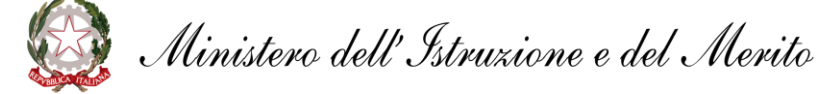

# Verifica (1/4)

|                         | Ministero dell'Istruzione, dell'Università e della Ricerca             | 2 Q                          | Gestione profili e scuola 😋 | Nome Cognome | 2 O                    |
|-------------------------|------------------------------------------------------------------------|------------------------------|-----------------------------|--------------|------------------------|
|                         | Alternanza<br>SCUOLA - LAVORO                                          |                              |                             |              |                        |
|                         | RICERCA/INSERIMENTO PROGETTAZIONE                                      | SICUREZZA                    |                             | MONITORAGGIO | *                      |
| Dati utente:            | NOME:<br>Nome<br>COSNOME:<br>Cognome<br>RUCIO:<br>Dirigente scalastico | ISTITUT<br>INDIRIZ<br>CITTĂ: | 0:                          |              | CODICE MECCANOGRAFICO: |
| Ricerca e inserimenta E | Progettazione e attivazione                                            | SCRIVANIA                    | Gestione percorsi           | Valutazi     |                        |
| Stru                    | umenti e risorse                                                       |                              | MOTIZIE                     |              | UMENTAZIONE            |
|                         |                                                                        |                              |                             |              |                        |
|                         |                                                                        |                              |                             |              |                        |

| Introduzione<br>Percorsi a consuntivo |   |                                                    |                                 |                                     |                     |          | _                             |
|---------------------------------------|---|----------------------------------------------------|---------------------------------|-------------------------------------|---------------------|----------|-------------------------------|
| I miei percorsi                       |   | Visualizza 10 veleme                               | nti                             |                                     | Cerca:              |          |                               |
|                                       | 7 | TITOLO                                             | PERIODO                         | STATO                               | DATA AGGIORNAMENTO  | AZIONI   |                               |
|                                       |   | Artigianato, tra tradizione<br>e sensibilizzazione | Dal 04/02/2019 al<br>01/05/2021 | ATTIVATO A CONSUNTIVO<br>N° 4180124 | 26/04/2021 17:22:16 |          |                               |
|                                       |   | Competenze e soft skills                           | Dal 20/04/2020 al<br>22/04/2020 | ATTIVATO A CONSUNTIVO<br>N° 4439756 | 25/04/2021 18:43:02 | Ci<br>Zi | REGISTRI A CONSUL             |
|                                       |   | Progetto Nordic Walking                            | Dal 05/11/2019 al<br>04/12/2019 | ATTIVATO A CONSUNTIVO<br>N° 4439738 | 25/04/2021 18:38:30 | 童        | ELIMINA                       |
|                                       |   | Corso sicurezza                                    | Dal 01/10/2018 al<br>25/04/2019 | ATTIVATO A CONSUNTIVO<br>N° 4439552 | 25/04/2021 17:51:34 | C.       | AGGIUNGI STRUTTU<br>OSPITANTE |
|                                       |   | Corso sicurezza                                    | Dal 01/10/2018 al               | ATTIVATO A CONSUNTIVO<br>Nº 4439534 | 25/04/2021 17:48:46 |          | ALLINEA DURATA<br>PERCORSO    |

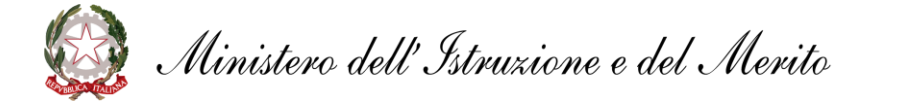

- Surriculum dello tudente
- Accedi alla piattaforma Alternanza Scuola Lavoro e seleziona la sezione «Gestione percorsi»
- Seleziona la voce «I miei percorsi» per visualizzare i percorsi inseriti
- Clicca sull'icona «Azioni» per visualizzare l'elenco delle funzioni disponibili

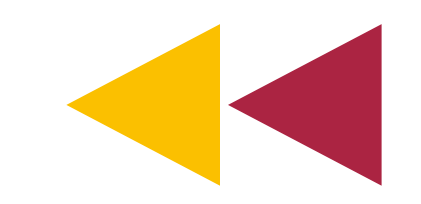

### Verifica (2/4)

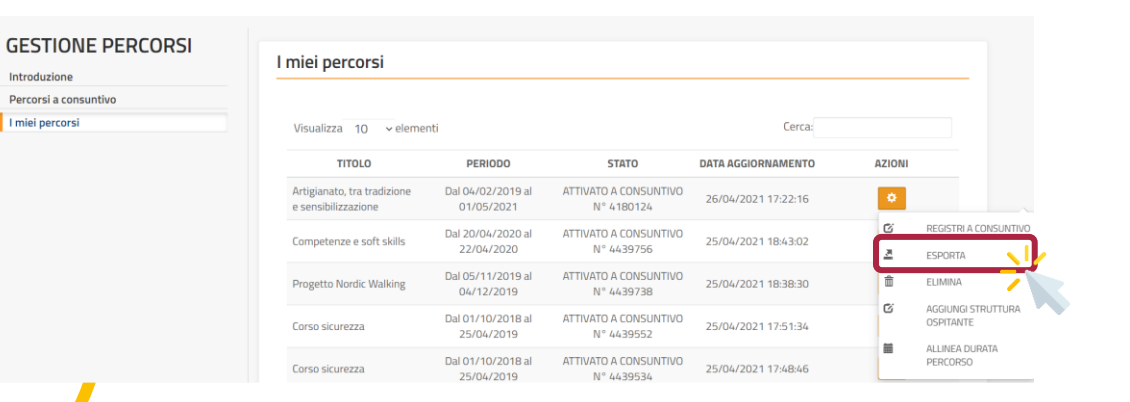

| SCHEDA PER LA PRESENTAZIONE DEI PROGETTI DI ALTERNANZA SCUOLA/LAVORO |
|----------------------------------------------------------------------|
| Aggiornato al: 03/05/2021                                            |
|                                                                      |
| RIEPILOGO PERCORSO N.                                                |
|                                                                      |
| Modalità di attuazione:                                              |
| Periodo: dal al                                                      |
| Istituto Scolastico:                                                 |
| Struttura/e Ospitante/i:                                             |
|                                                                      |
| Totale ore Percorso:                                                 |
| Orientamento ore:                                                    |
| Formazione ore:                                                      |
| Attività pratiche:                                                   |
| Impresa formativa simulata:                                          |
|                                                                      |

Ministero dell'Istruzione e del Merito

- Surriculum dello tudente
- Dall'elenco «Azioni» seleziona la voce «Esporta»
- Visualizza in formato pdf le informazioni del percorso PCTO ed effettua una verifica dei dati presenti

Se dovesse essere necessario apportare una modifica o un aggiornamento alle informazioni, è riferimento possibile fare alle indicazioni riportate nella sezione «Guide» della piattaforma Alternanza Scuola - Lavoro

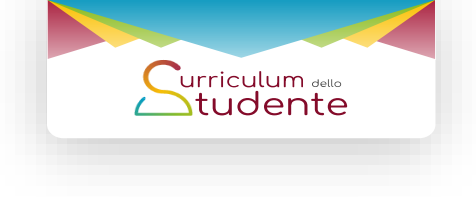

## Verifica (3/4)

| ntroduzione                                                                  | Thier percorsi                                               |                                                     |                                                               |                                                                                               |                                  |
|------------------------------------------------------------------------------|--------------------------------------------------------------|-----------------------------------------------------|---------------------------------------------------------------|-----------------------------------------------------------------------------------------------|----------------------------------|
| Percorsi a consuntivo                                                        |                                                              |                                                     |                                                               |                                                                                               |                                  |
| miei percorsi                                                                | Visualizza 10 veleme                                         | enti                                                |                                                               | Cerca:                                                                                        |                                  |
|                                                                              | TITOLO                                                       | PERIODO                                             | STATO                                                         | DATA AGGIORNAMENTO                                                                            | AZIONI                           |
|                                                                              | Artigianato, tra tradizione<br>e sensibilizzazione           | Dal 04/02/2019 al<br>01/05/2021                     | ATTIVATO A CONSUNT<br>N° 4180124                              | IVO 26/04/2021 17:22:16                                                                       | 0                                |
|                                                                              | Competenze e soft skills                                     | Dal 20/04/2020 al<br>22/04/2020                     | ATTIVATO A CONSUNT<br>N° 4439756                              | IVO 25/04/2021 18:43:02                                                                       | C REGISTRI A CONSUNT             |
|                                                                              | Progetto Nordic Walking                                      | Dal 05/11/2019 al<br>04/12/2019                     | ATTIVATO A CONSUNT<br>N° 4439738                              | TVO 25/04/2021 18:38:30                                                                       | â ELIMINA                        |
|                                                                              | Corso sicurezza                                              | Dal 01/10/2018 al<br>25/04/2019                     | ATTIVATO A CONSUNT<br>N° 4439552                              | TVO 25/04/2021 17:51:34                                                                       | G AGGIUNGI STRUTTUR<br>OSPITANTE |
|                                                                              | Corso sicurezza                                              | Dal 01/10/2018 al                                   | ATTIVATO A CONSUNT                                            | TVO 25/04/2021 17:48:46                                                                       | ALLINEA DURATA<br>PERCORSO       |
|                                                                              |                                                              | 23/04/2013                                          | 14459554                                                      |                                                                                               |                                  |
| RICERCA/INSER                                                                | RIMENTO PROGETTAZIONE                                        | SICUREZZA                                           | GESTIONE V/                                                   | ALLITAZIONE MONITORAGGI                                                                       | 0 😤                              |
| RICERCA/INSER  STIONE PERCORSI                                               | IMENTO PROGETTAZIONE                                         | SICUREZZA                                           | GESTIONE V                                                    | ALUTAZIONE MONITORAGGI<br>31490 - Nuovo Percors                                               | o ¥                              |
| RICERCA/INSER  ESTIONE PERCORSI  roduzione  corsi a consuntivo               | IMENTO PROGETTAZIONE                                         | sicurezza                                           | GESTIONE V/                                                   | alutazione monitoraggi<br>31490 - Nuovo Percors                                               | o 😫                              |
| RICERCA/INSER  ESTIONE PERCORSI  roduzione  corsi a consuntivo  iei percorsi | RIMENTO PROGETTAZIONE Strutture Ospitant Visualizza 10 • ele | SICUREZZA                                           | GESTIONE V/                                                   | ALUTAZIONE MONITORAGGI<br><b>31490 - Nuovo Percors</b><br>Cerca:                              | o ¥<br>0                         |
| RICERCA/INSER ESTIONE PERCORSI roduzione rcorsi a consuntivo ilei percorsi   | RIMENTO PROGETTAZIONE                                        | SICUREZZA<br>ti associate al p<br>menti             | GESTIONE V/                                                   | ALUTAZIONE MONITORAGGI<br>31490 - Nuovo Percors<br>Cerca:<br>CODICE FISCALE                   | 0 📽                              |
| RICERCA/INSER ESTIONE PERCORSI roduzione rcorsi a consuntivo iei percorsi    | NMENTO PROGETTAZIONE                                         | sicurezza<br>i associate al p<br>menti<br>De<br>Nor | GESTIONE V<br>Dercorso N°288<br>NOMINAZIONE<br>me Struttura 1 | ALUTAZIONE MONITORAGGI<br>31490 - Nuovo Percors<br>Cerca:<br>CODICE FISCALE<br>CODI FISCALE 1 | 0 ¥<br>10<br>AZIONI              |

Nome Struttura 3

Cod Fiscale 3

Inizio Precedente 1 Successivo Fine

- Dall'elenco «Azioni» seleziona la voce «Registri a consuntivo»
- Dall'elenco delle strutture ospitanti seleziona «Azioni» e quindi la voce «Registra ore»

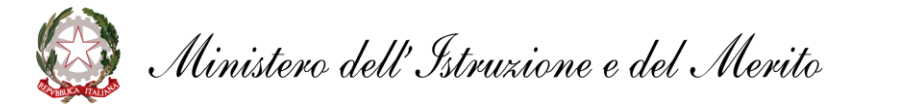

n.a.

Vista da 1 a 3 di 3 elementi

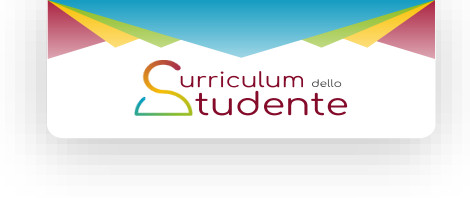

|       |                       |                | :2:           | -        | - /         | <b>^</b>     | <b>/ A \</b> |
|-------|-----------------------|----------------|---------------|----------|-------------|--------------|--------------|
|       |                       | er             | ITI           | Ca       | 3 (         | 4/           | 4)           |
|       | -                     | <b>—</b>       |               |          |             |              | -/           |
| 4     | RICERCA/INSERIMENTO   | PROGETTAZIONE  | SICUREZZA     | GESTIONE | VALUTAZIONE | MONITORAGGIO | *            |
|       |                       |                |               |          |             |              |              |
|       |                       |                |               |          |             |              |              |
| itude | enti associati al per | corso N°288149 | 90 - Nuovo Po | ercorso  |             |              |              |

| O SCO      | ASTICO MONTE O            | IRE                       |                | ORE SCUOLA |                   | ORE STRUTTURA           | OSPITANTE          |                 |
|------------|---------------------------|---------------------------|----------------|------------|-------------------|-------------------------|--------------------|-----------------|
| 2017/20    | 018                       |                           | •              | 4          |                   | 4                       |                    |                 |
| attività   | sono state svolte a       | nche durante il periodo e | stivo70 SI# NO |            |                   |                         |                    |                 |
| associar   | re uno studente n         | on presente in elenco c   | licca qui      |            |                   |                         |                    |                 |
|            |                           |                           |                |            |                   |                         |                    |                 |
| lisualizza | a 10 🔻 elem               | enti                      |                |            |                   |                         | Cerca:             |                 |
| 8          | COGNOME                   | NOME                      | CODICE FIS     | SCALE      | TOTALE ORE SCUOLA | TOTALE ORE STR          | UTTURA OSPITANTE   | AZIONI          |
| 1          | COGNOME                   | NOME                      | CODICE F       | ISCALE     | 4                 | 4                       |                    | •               |
| 6 - B      | COGNOME                   | NOME                      | CODICE F       | ISCALE     | 4                 | 4                       |                    | •               |
|            | COGNOME                   | NOME                      | CODICE F       | ISCALE     | 4                 | 4                       |                    | •               |
|            | COGNOME                   | NOME                      | CODICE F       | ISCALE     | 4                 | 4                       |                    | 0               |
| -          | -                         |                           |                |            |                   |                         |                    |                 |
|            | Contraction of the second |                           |                |            |                   |                         | Indio Precedente 1 | SUCCESSIVO Fine |
| denti      | i selezionati             |                           |                |            |                   |                         |                    |                 |
|            |                           |                           |                |            |                   |                         |                    |                 |
| ERONIC     | A BARDELLI - BRI          | JVNC02A61E514A            |                |            | LUCREZIA E        | ARON - BRNLRZOOE49E514N |                    |                 |
| PANCES     | CO GIAROLA - GR           | (ENCO1506E801)            |                |            | RICCARDO          |                         |                    |                 |
|            |                           |                           |                |            | 10001001          |                         |                    |                 |
|            |                           |                           |                |            |                   |                         |                    |                 |
|            |                           |                           |                |            |                   |                         |                    |                 |

- Inserisci l'anno scolastico e le ore svolte presso la scuola e la struttura ospitante
- Seleziona gli studenti (per inserire uno studente nell'elenco visualizzato clicca sull'apposita funzionalità)
- Clicca su «Salva» per confermare l'inserimento delle ore per ogni studente selezionato

Terminate le verifiche sulla piattaforma Alternanza Scuola – Lavoro, esegui i passaggi della sezione «Importa» per visualizzare sul Curriculum dello studente le informazioni aggiornate

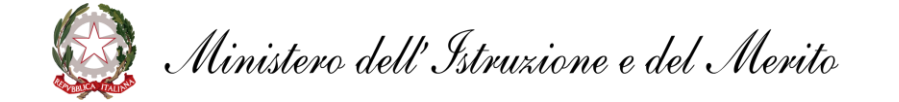

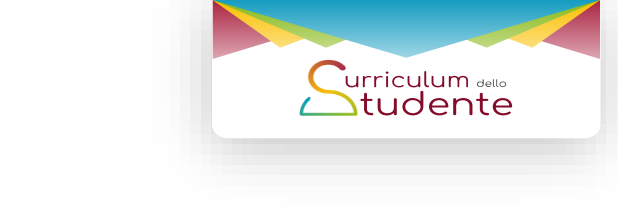

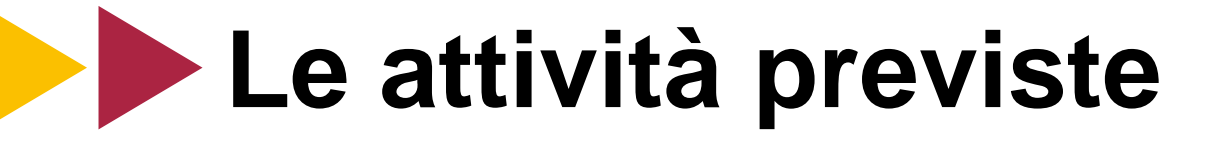

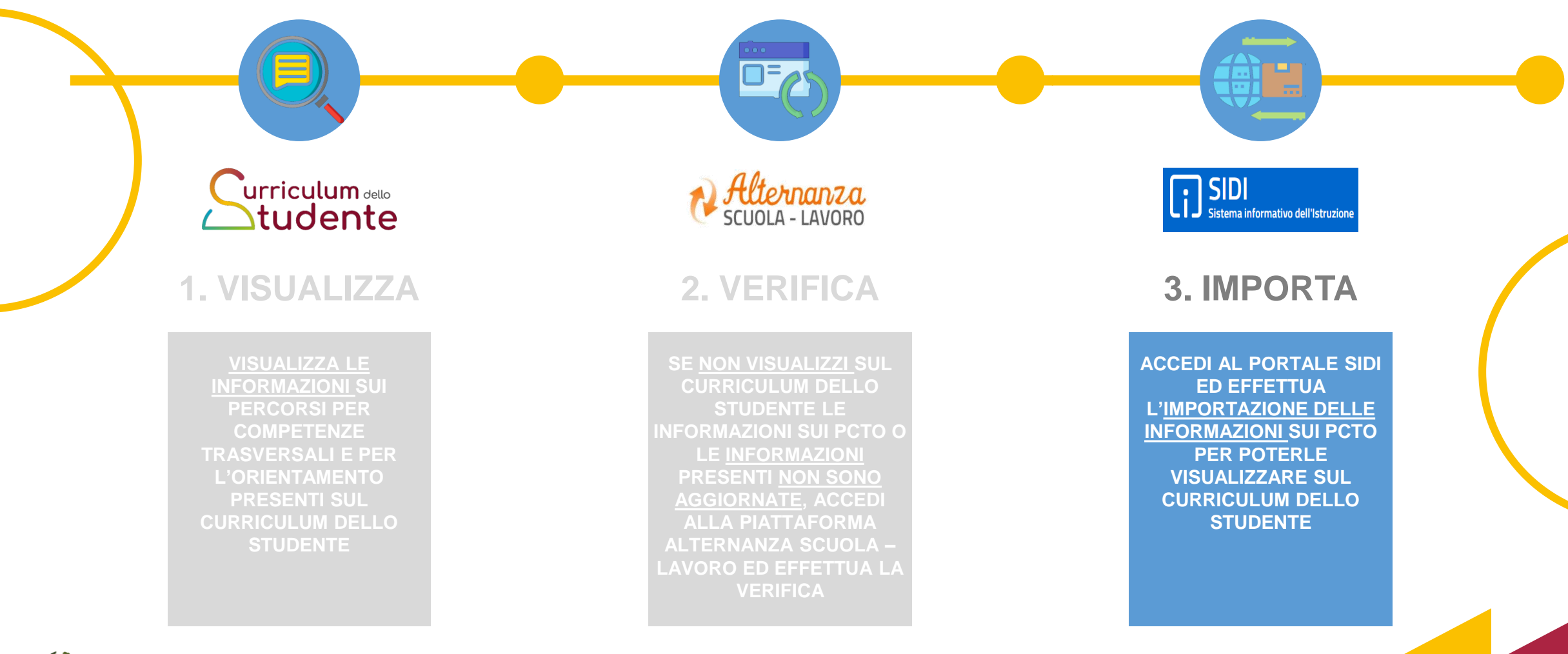

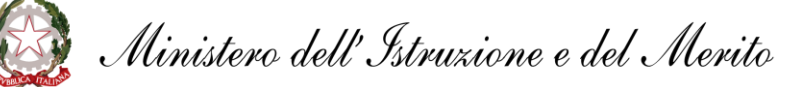

# **Importa (1/3)**

| Filtre: Inserisci le prime lettere                                                                                                    |
|----------------------------------------------------------------------------------------------------|
| ^<br>                                                                                                    |
|                                                                                                    |
|                                                                                                    |
|                                                                                                    |
| · · ·                                                                                                    |
| ×                                                                                                    |
| ~                                                                                                    |
| ~                                                                                                    |
|                                                                                                    |
|                                                                                                    |
| Cerca:                                                                                                    |
| a<br>Data<br>consolidamento<br>Consolidamento<br>Consolidamen |
|                                                                                                    |
| Precedente 1 Succes                                                                                                    |
|                                                                                                    |

Accedi all'area riservata con le tue credenziali (Username e Password) oppure con SPID, CIE o eIDAS

Surriculum 🖦

- Tra le Applicazioni SIDI seleziona «Alunni» e quindi la voce «Gestione Alunni»
- Seleziona il profilo utente, l'anno scolastico (corrispondente all'annualità delle informazioni da importare) e l'istituto di interesse (qualora ne sia disponibile più di uno)
- Clicca su «Avanti» per accedere al menu di Anagrafe
   Nazionale degli Studenti

# **Importa (2/3)**

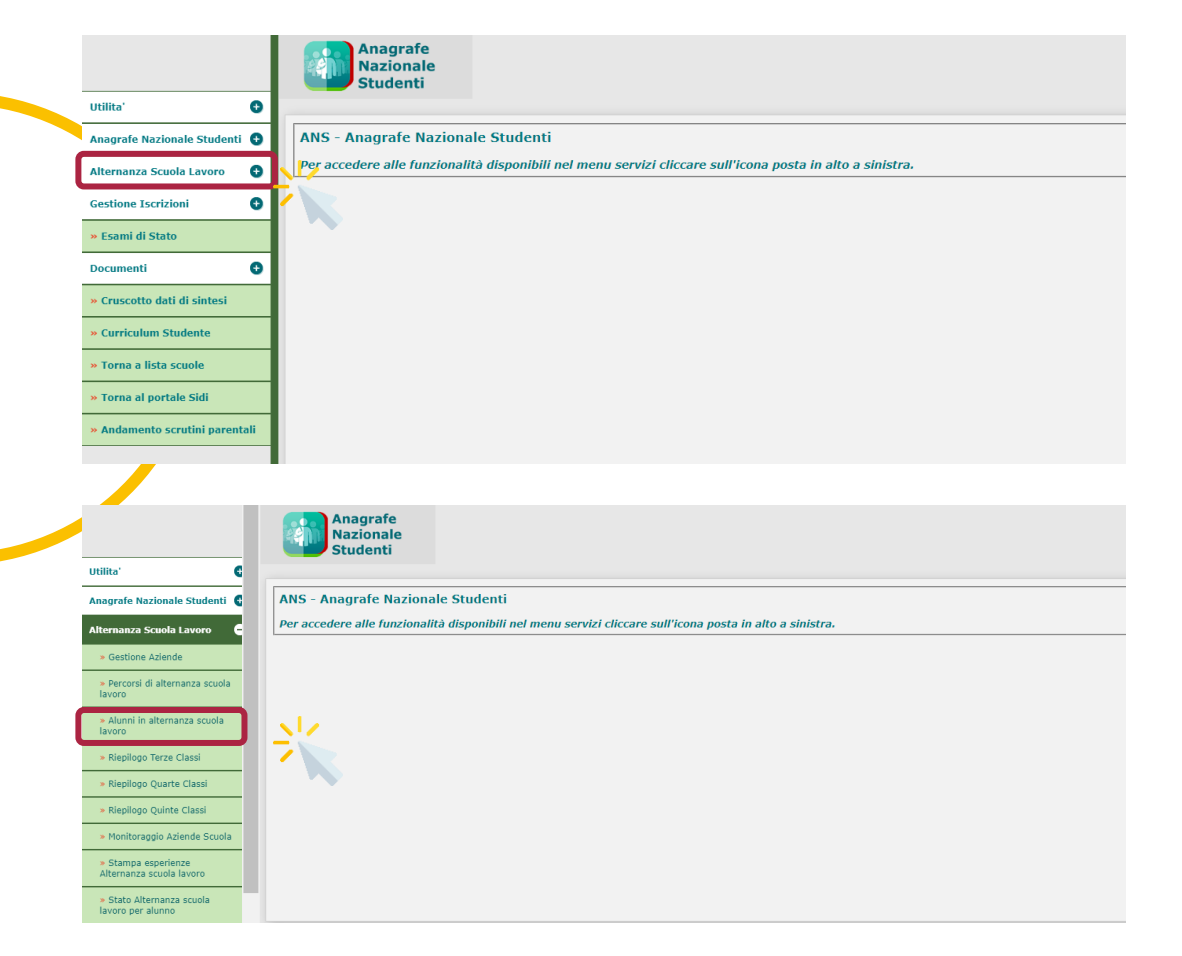

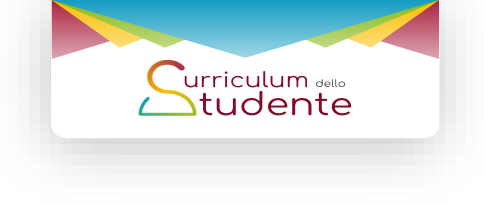

- Clicca sulla voce di menu «Alternanza Scuola Lavoro»
- Clicca sulla voce «Alunni in alternanza scuola lavoro» per visualizzare il dettaglio delle classi

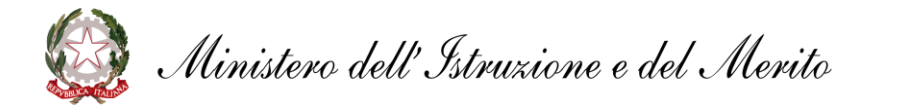

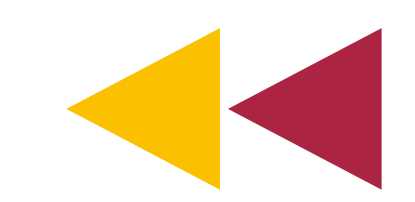

## Importa (3/3)

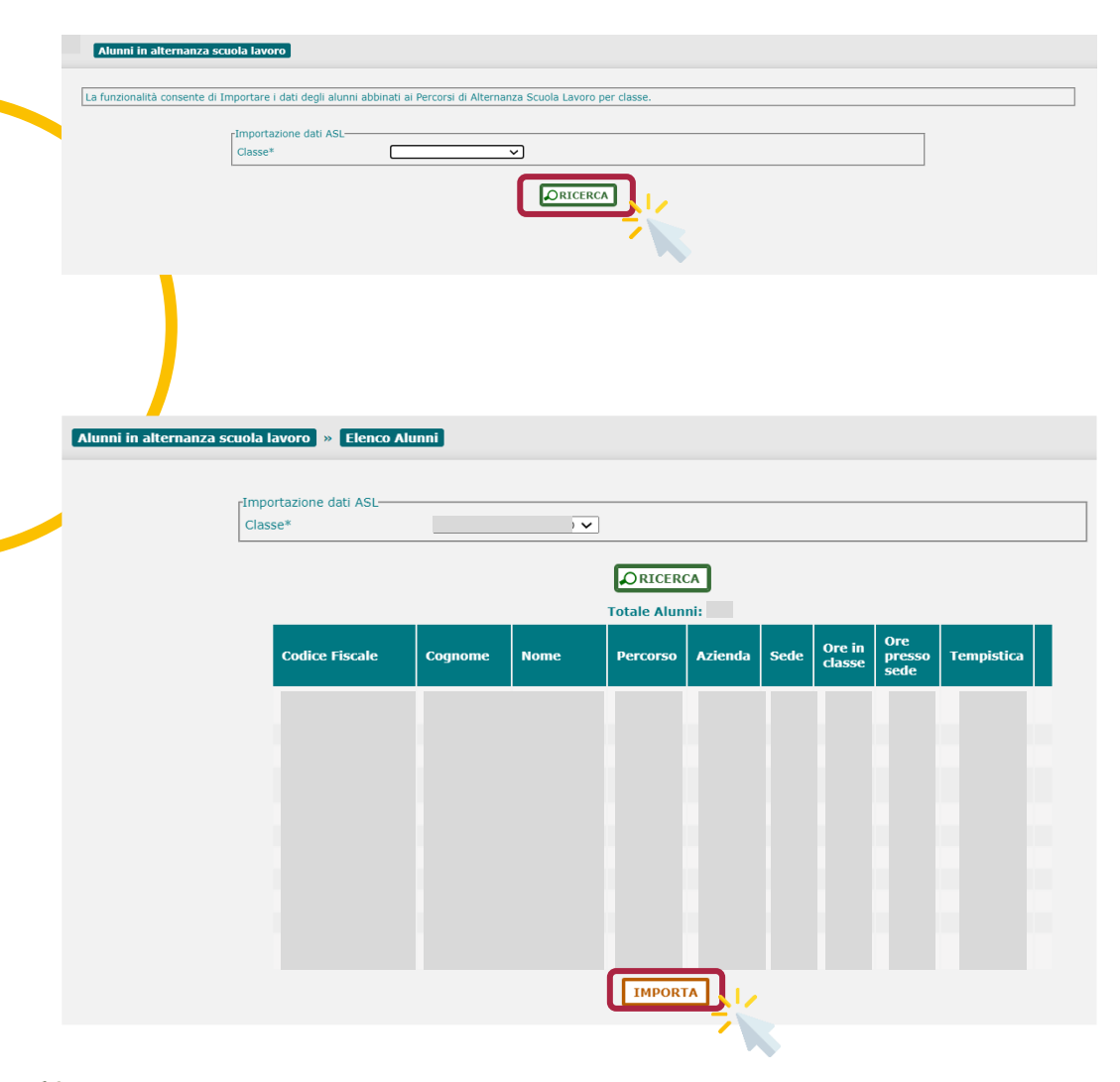

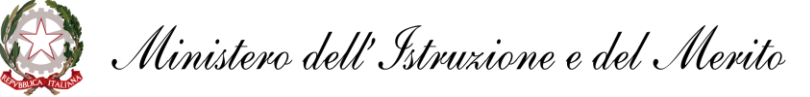

- Surriculum dello tudente
- Seleziona la classe di interesse e clicca su «Ricerca»
- Seleziona l'alunno / gli alunni per cui effettuare l'importazione delle informazioni e clicca su «Importa»
- Accedi al Curriculum dello studente per visualizzare le informazioni importate

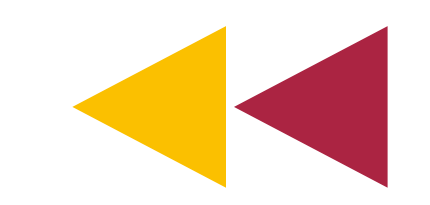